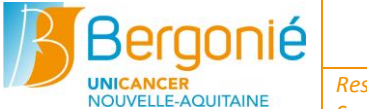

| Document de                                                     | Reference ennov | Date d'application |  |  |  |  |  |  |  |  |
|-----------------------------------------------------------------|-----------------|--------------------|--|--|--|--|--|--|--|--|
| consultation                                                    | SOINS-DCO-0017  | 05/03/2020         |  |  |  |  |  |  |  |  |
| Responsable(s) du document : Frederique BOYER, Sylvia ENFEDAQUE |                 |                    |  |  |  |  |  |  |  |  |
| Service : Services de soins (hosnit)                            |                 |                    |  |  |  |  |  |  |  |  |

Version

001

Pagination

1/3

# Saisie des lits disponibles dans le ROR (Répertoire Opérationnel des Ressources)

#### **1 OBJECTIF**

Saisir les capacités disponibles en lits d'hospitalisation sur la plateforme du Répertoire Opérationnel des Ressources (ROR), référentiel régional de description des ressources sanitaires, médico-sociales et sociales. Lien : https://www.ror-nouvelle-aquitaine.fr

#### **2** TEXTES DE REFERENCE

La mise en place d'un répertoire opérationnel des ressources est prévue par l'article D. 6124-25 du code de la santé publique, modifié par décrets : décret n°2006-577 du 22 mai 2006 - art. 1 JORF 23 mai 2006 et décret n°2010-344 du 31 mars 2010 - art. 187 et rendue obligatoire par la circulaire DHOS/01/2007/65 du 13 février 2007.

L'instruction N° DGOS/PF5/2015/114 du 7 avril 2015 relative au déploiement du répertoire opérationnel de ressources interopérable dans chaque région engage l'ensemble des agences régionales de santé - ARS - à s'équiper d'un répertoire, à minima sur le service d'orientation et le champ sanitaire (MCO, SSR, PSY), ainsi qu'à mettre en place l'organisation nécessaire à sa mise en œuvre et à son exploitation.

Procédure ROR: https://www.oruna.fr/system/files/public/Procedure%20lits%20dispo\_2017V1.pdf

#### **3 PROFESSIONNELS CONCERNES**

- En semaine pendant les jours ouvrables et aux heures d'ouverture : les assistantes de la cellule de programmation
- Le soir, les week-end et jours fériés : le cadre de santé d'astreinte

#### **4 MODE OPERATOIRE**

#### 4.1 Rythme de saisie

4.1.1 Modalités de saisie en temps normal

Pour l'USC : 3 fois par jour, 7 jours sur 7 entre 8h00 et 9h30, entre 13h30 et 15h00 et entre 19h30 et 21h00 Pour les autres unités : 1 fois par jour 7 jours sur 7 avant 15h00

#### 4.1.2 Modalités de saisie en cas de tension

Sur demande de l'ARS, le mode de tension hospitalière peut être déclenché et générer une augmentation du rythme de saisie. Toute personne concernée par la saisie des données sera prévenue par mail des changements de modalités.

## 4.2 Consulter les lits disponibles sur HM

### Ouvrir HM

| Vous êtes à : Accueil         Vous êtes à : Accueil         ESCRIPTION       FACTURE         PEC/ALD       RPS/RAA         NAV. EXAMEN       NAV. DOSSIER         HI         Image: Comparison of the sur Régulation et cliquer         Image: Cliquer sur Mouvements –plans d'occupations |                                  |  |  |  |  |  |  |  |  |  |
|----------------------------------------------------------------------------------------------------|----------------------------------|--|--|--|--|--|--|--|--|--|
| Bergonlé 🔐 Accueil 🚖 Favoris 🛷 Liste de travail 🔍 Recherches 🚃 Régulat                                                                                                    | on 🞉 Pharmacie                   |  |  |  |  |  |  |  |  |  |
| INSTITUT BERGONIÉ   CHANGER UP                                                                                                    |                                  |  |  |  |  |  |  |  |  |  |
|                                                                                                    | NAV. DOSSI                       |  |  |  |  |  |  |  |  |  |
|                                                                                                    |                                  |  |  |  |  |  |  |  |  |  |
| MOUVEMENTS - PLAN D'OCCUPATION                                                                                                    |                                  |  |  |  |  |  |  |  |  |  |
|                                                                                                    |                                  |  |  |  |  |  |  |  |  |  |
| <ul> <li>Les patients hospitalisés par département</li> <li>Mas patients attendus en hospitalisation de jour</li> </ul>                                                                                                    |                                  |  |  |  |  |  |  |  |  |  |
| Sélectionner le jour et cliquer sur le filtre                                                                                                    |                                  |  |  |  |  |  |  |  |  |  |
| Mercred 28 nov                                                                                                    | embre 2018 11:40 😱 👔 (           |  |  |  |  |  |  |  |  |  |
| NSTITUT BERGONE <u>  CHANGER UF</u> Vous êtes à : <u>Acoueil</u> / Mouvements - plan d'occupation Joeille JOUNEAU   D                                                                                                    | rnière connexion le 28/11/2018 0 |  |  |  |  |  |  |  |  |  |
|                                                                                                    |                                  |  |  |  |  |  |  |  |  |  |
| MERCREDI 28 NOVE 2018                                                                                                    | 22:00 23:00 23:50                |  |  |  |  |  |  |  |  |  |
|                                                                                                    | 22.00 23.00 23:59                |  |  |  |  |  |  |  |  |  |
| IT 1902     P     CHEINTH BEATRICE 38 ans - C Hurryle - Pancréss - DESOLNEUX Crégoire                                                                                                    |                                  |  |  |  |  |  |  |  |  |  |
| LT 1604     LEVET LUCETTE (Né(e):FRA/TSSHET) - ¥ ans - Chrurgie - Ovarie lagario - Guyyo Bréderic                                                                                                    |                                  |  |  |  |  |  |  |  |  |  |
|                                                                                                    |                                  |  |  |  |  |  |  |  |  |  |
| LI 1606 GLLES CLAUE - 70 ans - Of urgie - Sarcone - STOECKLE Ebenhard                                                                                                    |                                  |  |  |  |  |  |  |  |  |  |
|                                                                                                    |                                  |  |  |  |  |  |  |  |  |  |

| × ( | C2248 (PROD 1_1) - Institut B ×                                                                                                    |                                                                                                    | ·                                                                                               |                   |                                                                                                    |                                                                                            |                                                                                                    | -        |                                    | •               |           |                                                                                                |          |                           |                                                                                |                                                                                      |                                                                                                    | -              | <u>a</u> × |
|-----|----------------------------------------------------------------------------------------------------|----------------------------------------------------------------------------------------------------|-------------------------------------------------------------------------------------------------|-------------------|----------------------------------------------------------------------------------------------------|--------------------------------------------------------------------------------------------|----------------------------------------------------------------------------------------------------|----------|------------------------------------|-----------------|-----------|------------------------------------------------------------------------------------------------|----------|---------------------------|--------------------------------------------------------------------------------|--------------------------------------------------------------------------------------|----------------------------------------------------------------------------------------------------|----------------|------------|
| •   | Improd.ib.local/aff.planOccupation.r                                                                                                    | mouvements, plant, cupation.                                                                                | .do?hm.fctx=8                                                                                   |                   |                                                                                                    |                                                                                            |                                                                                                    |          |                                    |                 |           |                                                                                                |          |                           |                                                                                |                                                                                      |                                                                                                    | 7 C'           | A          |
|     | TO BROOME   CLANDER LY<br>TOUE REPORT   CLANDER LY<br>ACHMAR - ACHERITOGARAXY<br>ACHMAR - ACHERITOGARAXY<br>ACHMAR - ACHERITOGARAXY<br>ACHUCIA - ACHERITOGARAXY<br>ACHUCIA - ACHERITOGARAXY<br>ANHUTUCH INGO<br>LY TIGO<br>LY TIGO<br>LY TIGO<br>LY TIGO<br>LY TIGO<br>LY TIGO<br>LY TIGO | ■ 3231 - CURIE TH<br>3423 - MEDECIN<br>3424 - MEDECIN<br>3430 - MEDECIN<br>3430 - MEDECIN<br>3430 - MEDECIN | ERAPIE SEAN &<br>E 34me - HOS<br>E 44me - HOS<br>E 24me - HOS<br>E 24me - HOS<br>E - HOSPITAL ¥ |                   | et a court<br>et a court<br>et a c | vi IH<br>vi Mouveme<br>vi Mouveme<br>vies<br>Sur Facturées<br>view<br>Razi<br>Razi<br>Razi | ints - plan d'occupat<br>jour(5)<br>és<br>RECHERCHER<br>RECHERCHER<br>RECHERCHER<br>RECHERCHER<br>RECHERCHER<br>RECHERCHER<br>RECHERCHER<br>RECHERCHER                                                                                                    | LUNDIO   | 8 JUIL 2019<br>2:20 13:00<br>GLOAT | 14:00     14:00 | 15:00     | € 1<br>16:00<br>FERRER/<br>MONOE M<br>E (Né(e) JUNN<br>E (Né(e) JUNN<br>COTTE DEN<br>COTTE DEN |          | 61 ans - Ai<br>Admissions | 10<br>Frédérique<br>1 2 1 2<br>10 20:00<br>dmissions prior<br>prioritaires - C | Lundi 5 ju<br>ADMINISTRATE<br>ue BOVERI Den<br>1 1 2 2 1<br>21:00 2<br>Rares - CABAR | liet 2019 13:29<br>UR   v1 1805 24<br>lière connexion<br>l I I I I I I I<br>2:00 23:00<br>l Adhide | 0 23:59        | 11:48      |
|     | L (T 169)<br>L (T 169)<br>L (T 169)<br>L (T 169)<br>L (T 169)<br>L (T 169)                                                                                                    | <b>RS 45) 4 24 25</b><br>27                                                                                 | 20 27                                                                                           | 28 29 2           | 10 <u>1</u><br>27                                                                                                    | 2 3                                                                                        | tat. dittori<br>tat. united<br>tat. united<br>tat |          | COARCIAL CT.                       |                 | ISBLET ** | BIDOUSE                                                                                        | BODEC =0 | 17                        | 18 19                                                                          | 20 21                                                                                | 22 2<br>30                                                                                         | 3              |            |
|     | nregistrement effectué.<br>24GE PRÉC<br>Trefox envoie automatiquement certaines<br>immarrer   22 2 2 0 0                                                                                                    | informations à Mozila afin qu                                                                               | ue nous puissions arm                                                                           | élorer votre navi | gation.                                                                                                    |                                                                                            |                                                                                                    | IMPRIMER | _                                  |                 |           |                                                                                                |          |                           | FR H                                                                           | s 😢 iio i                                                                            | Choisir ce                                                                                         | : que j'envoie | ×          |

Compter par service les lits inoccupés

#### Pages :3/3

08

#### 4.3 Renseigner le ROR

Cliquer sur le Lien suivant : <u>https://www.ror-nouvelle-aquitaine.fr</u>

- Saisir ses identifiants de connexion identifiant/e-mail et mot de passe P
- P Cliquer sur le pavé "Capacités disponibles"

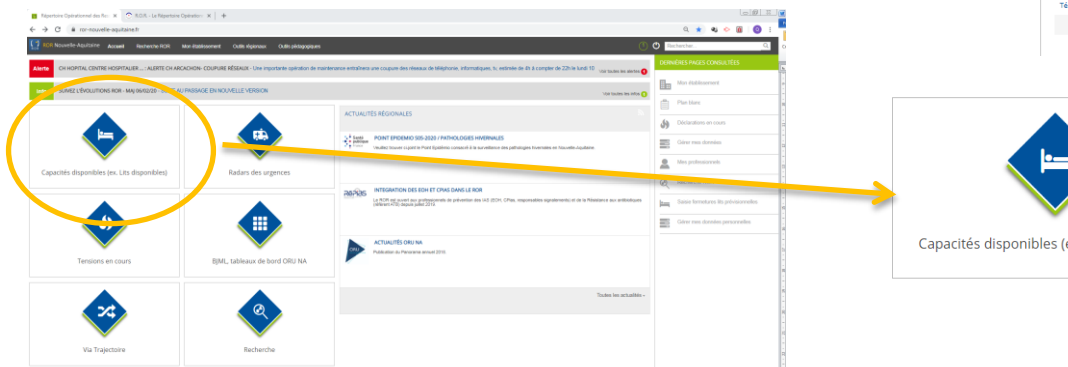

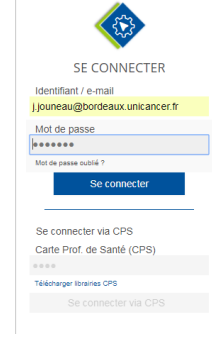

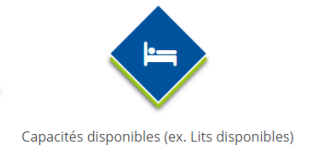

Saisir pour chaque unité le nombre de lits disponibles et valider en cliquant sur le bouton bleu

|                                                      |   |   | Capacité dispon | ible immédiate |       | Capacité or | érationnelle | Notes                 | Mise à jur |                  |
|------------------------------------------------------|---|---|-----------------|----------------|-------|-------------|--------------|-----------------------|------------|------------------|
|                                                      |   | ÷ | Â.              | ÷ <u>a</u>     | Total | Installés   | Fermés       | TOTAL<br>opérationnel |            | Date             |
| INSTITUT BERGONIE - BORDEAUX                         | • |   |                 | 23             | 23    | 115         |              | 115                   |            |                  |
| Chirurgie oncologique (Bat.A ET.2)                   |   | - | -               | 14             | 14    | 30          |              | 30                    | -          | 03/03/2020 15:12 |
| Chirurgie oncologique HDS - (Bat G Et.1)             |   |   |                 | 0              | 0     | 15          |              | 15                    |            | 03/03/2020 15:12 |
| LISP (Lits identifiés soins palliatifs) (Bat.G Et.4) |   |   |                 | 1              | 1     | 15          |              | 15                    |            | 03/03/2020 15:12 |
| Oncologie (Bat.G Et.2)                               |   | - | -               | 3              | 3     | 12          |              | 12                    | -          | 03/03/2020 15:13 |
| Oncologie (Bat.G Et.4)                               |   |   |                 | 0              | 0     | 14          |              | 14                    |            | 03/03/2020 15:13 |
| Oncologie (Bat.G Et.5)                               |   | - | -               | 1              | 1     | 23          |              | 23                    | -          | 03/03/2020 15:14 |
| USC (Unité de surveillance continue) médecine        |   |   |                 | 4              | 4     | 6           |              | 6                     | 1          | 04/03/2020 10:14 |